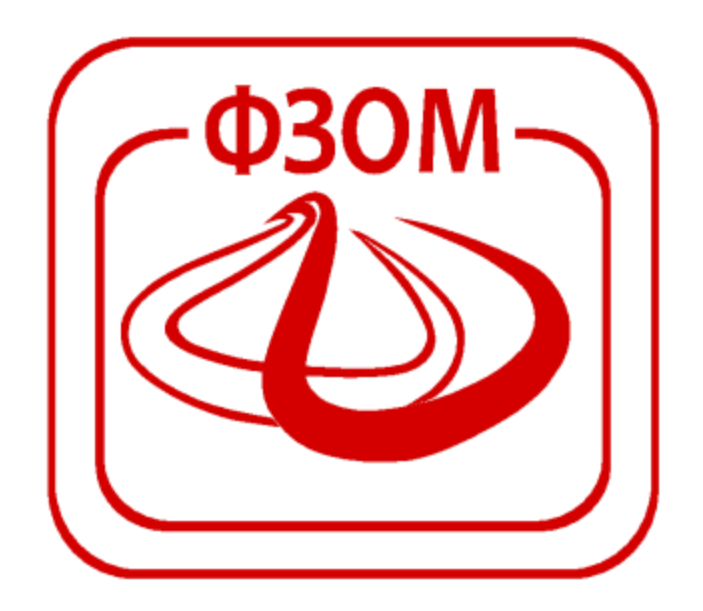

# Корисничко упатство за подесување на Mozilla Firefox ПРЕКУ ПОРТАЛОТ НА ФЗОМ

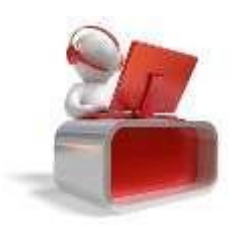

Страна 1

## Содржина

| 1                                | Вовед  | ,                                          | . 3 |  |  |  |  |
|----------------------------------|--------|--------------------------------------------|-----|--|--|--|--|
| 2                                | Uninst | all / Install на Mozilla Firefox           | . 3 |  |  |  |  |
|                                  | 2.1    | Деинсталирање (бришење) на Mozilla Firefox | . 3 |  |  |  |  |
|                                  | 2.2    | Инсталација на Mozilla Firefox 52.0.2      | . 4 |  |  |  |  |
| 3. Подесувања на Mozilla Firefox |        |                                            |     |  |  |  |  |

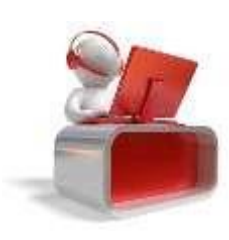

Страна 2

## 1 Вовед

Со последната верзија на прелистувачот Mozilla Firefox, како и со некои негови претходни верзии, нема да бидете во можност да ги користите услугите на веб порталот на ФЗОМ. Во ова упатство ќе Ви биде прикажана постапката за инсталација на верзијата на Mozilla Firefox со која се надминува настанатиот проблем.

# 2 Uninstall / Install на Mozilla Firefox

Во овој дел ќе ви биде објаснета постапката како да направите инсталација на Mozilla Firefox 52.0.2. Доколку на вашиот компјутер имате инсталирано друга верзија на Mozilla Firefox потребно е истата да ја деинсталирате како во постапката 2.1.

#### 2.1 Деинсталирање (бришење) на Mozilla Firefox

За да започнете со инсталација на оваа верзија на Mozilla Firefox на Вашиот компјутер, потребно е прво да направите деинсталирање - uninstall на тековната верзија на Mozilla Firefox. Оваа постапка се прави на следниов начин: во зависност одверзијата на оперативниот систем кој го имате, потребно е да го отворите прозорецот Control Panel (доколку имате оперативен

систем Windows 7, 8 или 10) притиснете ги истовремено копчињата од тастатура Start и X и од понуденото мени изберете ја опцијата Contorl Panel. Потоа кликнете на насловот Programs and Features. Во новиот прозорец кој ќе ви се отвори, ќе ја пронајдете тековната инсталација на Mozilla Firefox, изберете ја со десен тастер на глувчето и кликнете Uninstall како што е прикажано на сликата подолу.

| Programs and Features                                                              |                                                                                                    |                                  |              |          |                           |
|------------------------------------------------------------------------------------|----------------------------------------------------------------------------------------------------|----------------------------------|--------------|----------|---------------------------|
| ← → × ↑ 🕅 > Control                                                                | Panel > All Control Panel Items > Programs and Features                                                |                                  |              |          |                           |
| Control Panel Home<br>View installed updates<br>Turn Windows features on or<br>off | Uninstall or change a program<br>To uninstall a program, select it from the list and then click Uninst | all, Change, or Repair.          |              |          |                           |
| Install a program from the network                                                 | Name<br>Uninstall                                                                                      | Publisher                        | Installed On | Size     | Version                   |
|                                                                                    | Mozilla Firefox                                                                                        | Mozilla                          | 19.04.2017   | 91,6 MB  | 52.0.2                    |
|                                                                                    | <ul> <li>Implies</li> </ul>                                                                            | Draphics, No.                    | 10.00.001    | 10.00    | 114/8                     |
|                                                                                    | <ul> <li>Monorb (nathing)</li> </ul>                                                                   | Manager Companyation             | 1000         | 10.0     | C. Statistics             |
|                                                                                    | <ul> <li>Notice Fault Pages 21 (8948)</li> </ul>                                                       | Addition Systems: Incomposition? | 11000        | 1.00.000 | 1000                      |
|                                                                                    | Record Real Rule link to Appliation 2011 ongoing hip                                                   | Manual Cognition                 | 10.000       | 44.1.45  | 100.000                   |
|                                                                                    | Minister Hard Rode Connects, 2011 att 19488 4                                                          | Manual Cognition                 | 10.000       | 1.11.00  |                           |
|                                                                                    | Contract Start Rade Connects 201 att Systems                                                           | Manual Composition               | 101008-0011  |          | Transfer of Female Street |
|                                                                                    |                                                                                                    |                                  |              |          |                           |

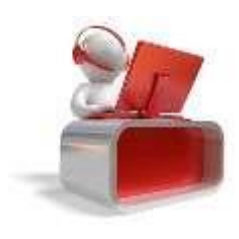

#### 2.2 Инсталација на Mozilla Firefox 52.0.2

Откако ќе завршите со точка 2.1 од ова поглавје, потребно е да ја инсталирате верзијата на Mozilla Firefox. Инсталацијата можете да ја превземете од следниот линк:

https://ftp.mozilla.org/pub/firefox/releases/52.0.2esr/win32/en-US/Firefox%20Setup%2052.0.2esr.exe

## 3. Подесувања на Mozilla Firefox

Во овој дел ќе ви биде прикажана постапката која задолжително треба да ја направите откако ќе завршите со инсталација на прелистувачот.

Чекор 1:

Откако ќе завршите со инсталација на Mozilla Firefox, потребно е да ја вклучите т.е за прв пат да ја стартувате инсталираната верзија. Тоа ќе го направите на следниот начин: со двоен клик на иконата на Mozilla Firefox која е поставена на вашиот Desktop, кликнувате на опцијата која се наоѓа во горниот десен агол на прозорецот. Ја пронаоѓате опцијата Open Menu.

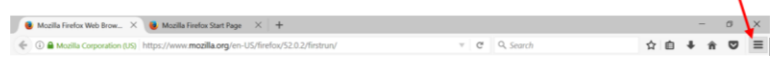

Кликнувате на опцијата Options, а потоа ви се отвара нова страна со мени во левиот дел. Кликнувате на опцијата Advanced->Update. Треба да се отстрани изборот на Use a background service to install update и Never check for updates, како што е прикажано на слика (2 и 3)

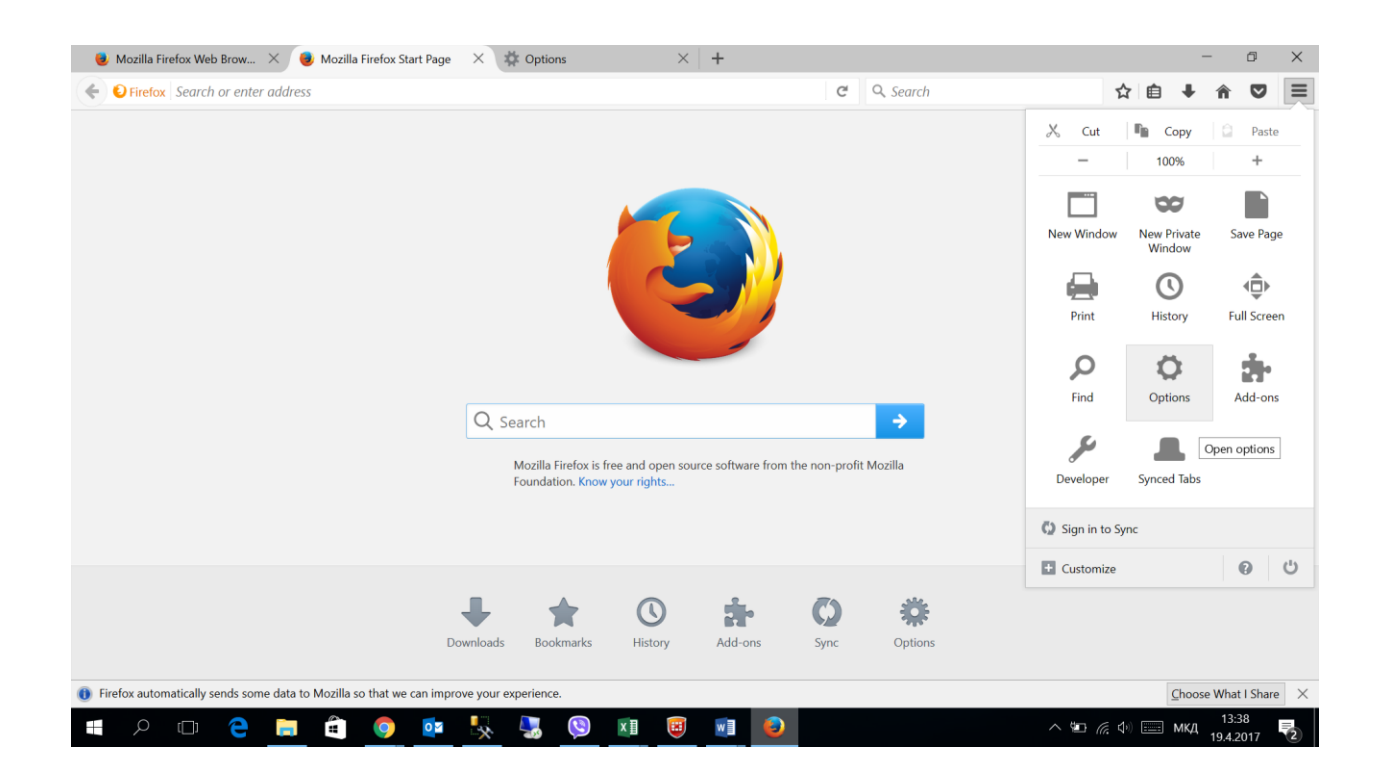

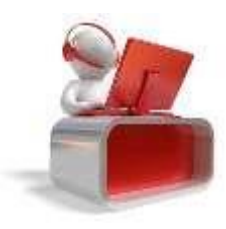

Слика 2:

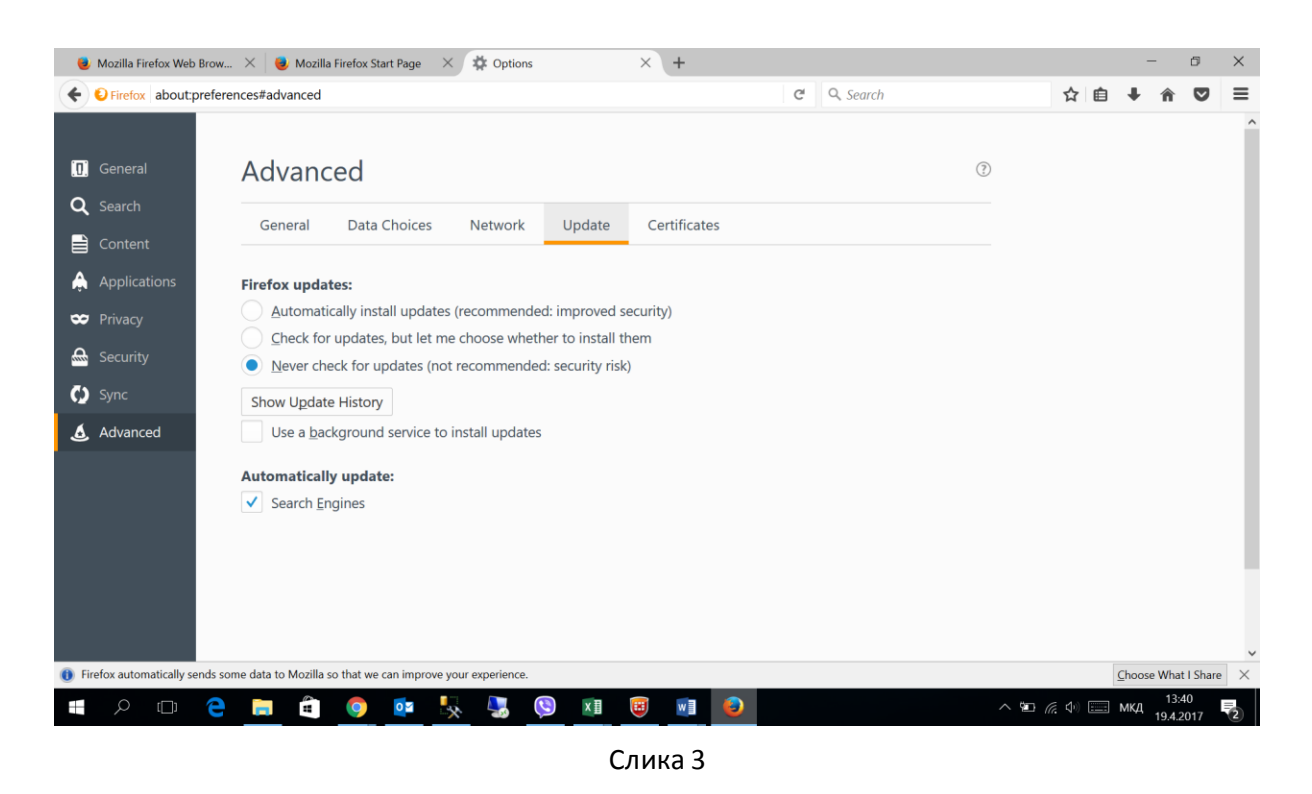

Откако ќе ја завршите постапката можете да продолжите со работа на веб порталот на Фондот.

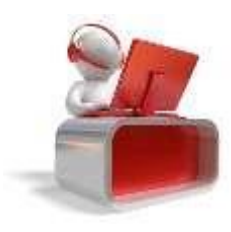

Страна 5